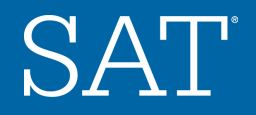

#### MODULE

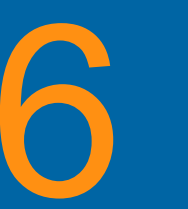

# The SAT<sup>®</sup> Suite of Assessments

Using Scores and Reporting to Inform Instruction

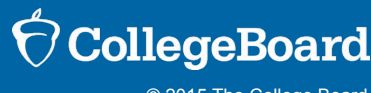

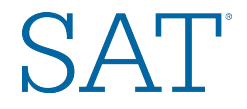

## What is the Purpose of Module 6?

- Understand the reports and data provided by the SAT<sup>®</sup> Suite of Assessments
- Link data and reports to:
- Student support and intervention
- Monitoring of curriculum and instruction
- Development of school improvement goals

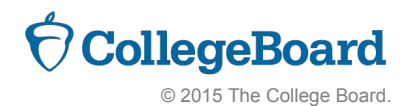

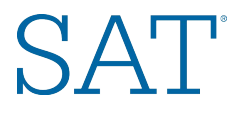

# Score Reporting on the SAT<sup>®</sup> Suite of Assessments

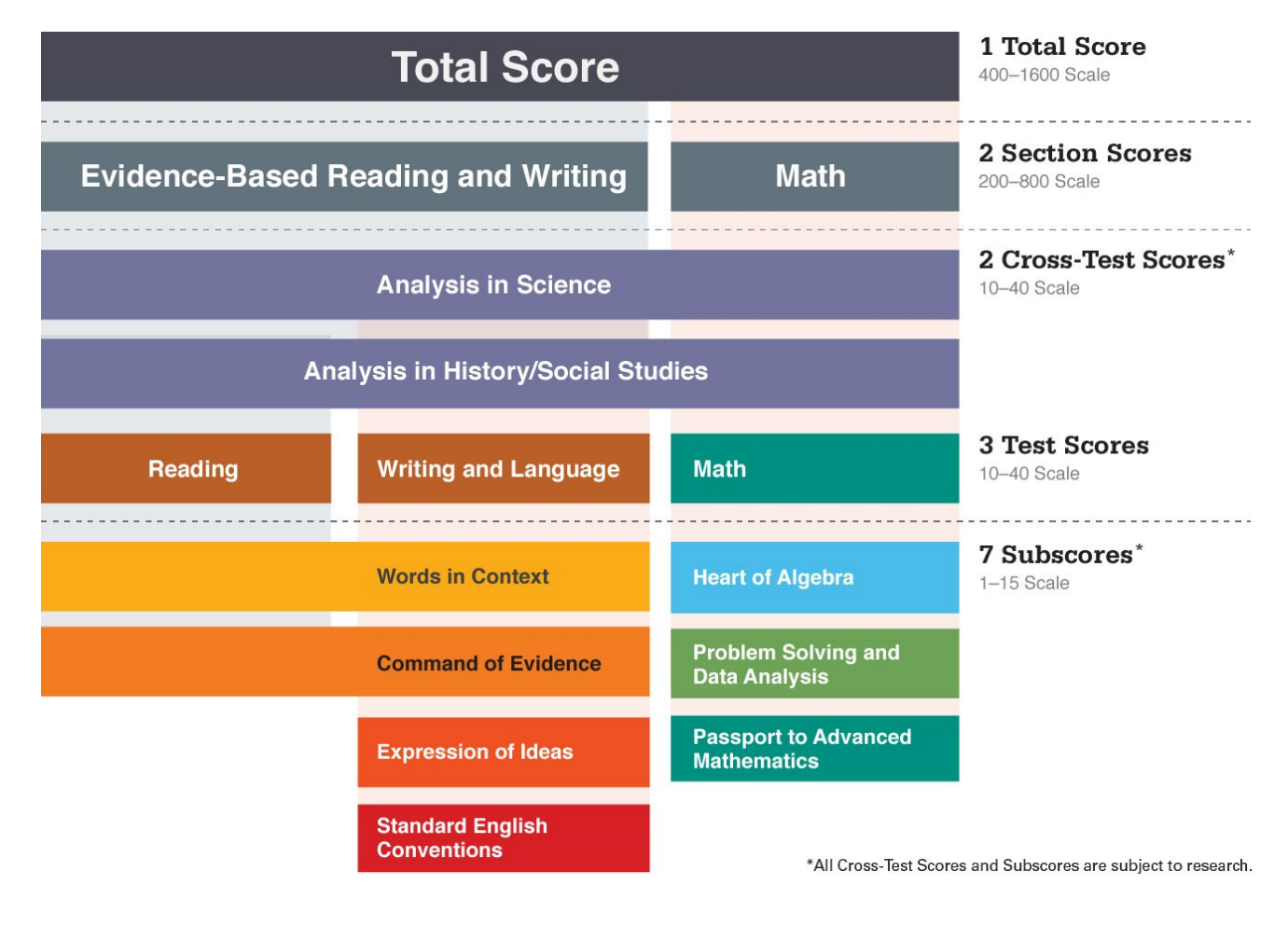

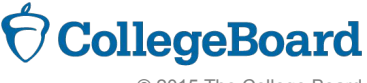

The graphic shows score ranges for SAT. PSAT-related assessments have slightly different score ranges.

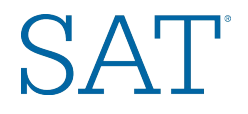

# College and Career Readiness Benchmarks

Working together, the tests in the SAT<sup>®</sup> Suite of Assessments provide college and career readiness benchmarks and consistent feedback for measuring student progress.

- Benchmarks indicating college and career readiness are determined using SAT Suite data and first-year college performance data.
- The benchmark indicates that students who earn that score or higher have a 75% likelihood of earning a C or better in a first-year, credit-bearing course in the same subject area.
  - ► The PSAT<sup>™</sup> 8/9 will provide benchmarks and norms for both 8th and 9th grades.
  - ► PSAT<sup>TM</sup> 10 will provide benchmarks and norms for 10th grade.
  - The PSAT/NMSQT<sup>®</sup> will provide benchmarks and norms for 10thand 11th-graders.

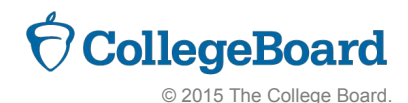

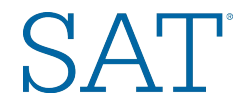

# Scores Across the SAT<sup>®</sup> Suite of Assessments

5

# The redesigned SAT will be the anchor of a vertically aligned SAT Suite of Assessments.

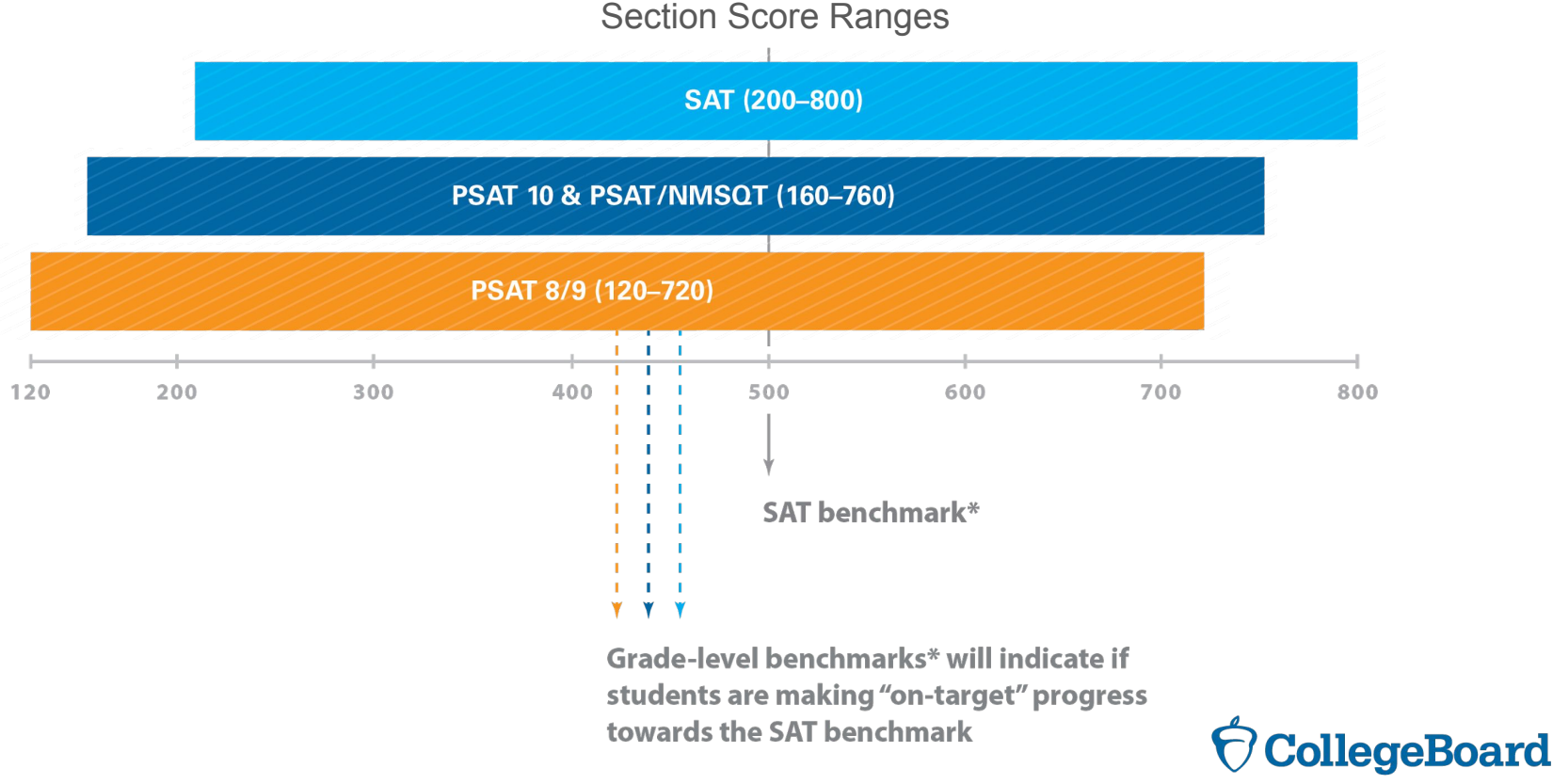

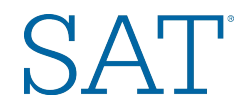

### **Vertical Score Scale**

Total scores, section scores, test scores, and cross-test scores are vertically scaled.

- Improved scores demonstrate growth from assessment to assessment.
- Vertical scaling allows educators to monitor growth across grades.

### Subscores are not vertically scaled.

- Subscores provide information allowing students to pinpoint areas for improvement.
  - Improved scores do not demonstrate growth from assessment to assessment at the subscore level.

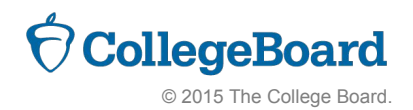

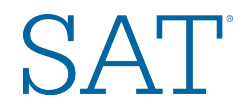

# **Online Reporting Portal**

### New online reporting portal:

- Easy accessibility via your College Board account login to score reports for all SAT<sup>®</sup> Suite assessments
- Interactive features for educators (e.g., sorting, filtering)
- Counselor Registration and Score Roster access
- Ability to batch print:
  - Student score reports
  - Score labels
  - SAT admission tickets
- Enhanced data and drill-down capabilities
- "Search" functionality and ability to configure groups of your students

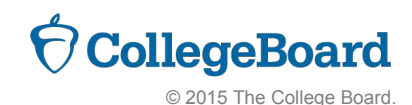

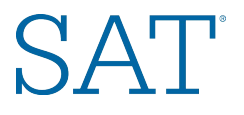

# Using SAT<sup>®</sup> Suite of Assessments Standard Reports

- Reports for **Student Intervention** Support and Acceleration
- Reports to Inform Curriculum and Instruction
- Reports for School Improvement Planning (Administration)

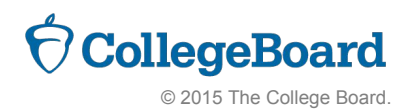

# Reports for Student SAT Intervention/Acceleration Student Report (Paper/PDF Version)

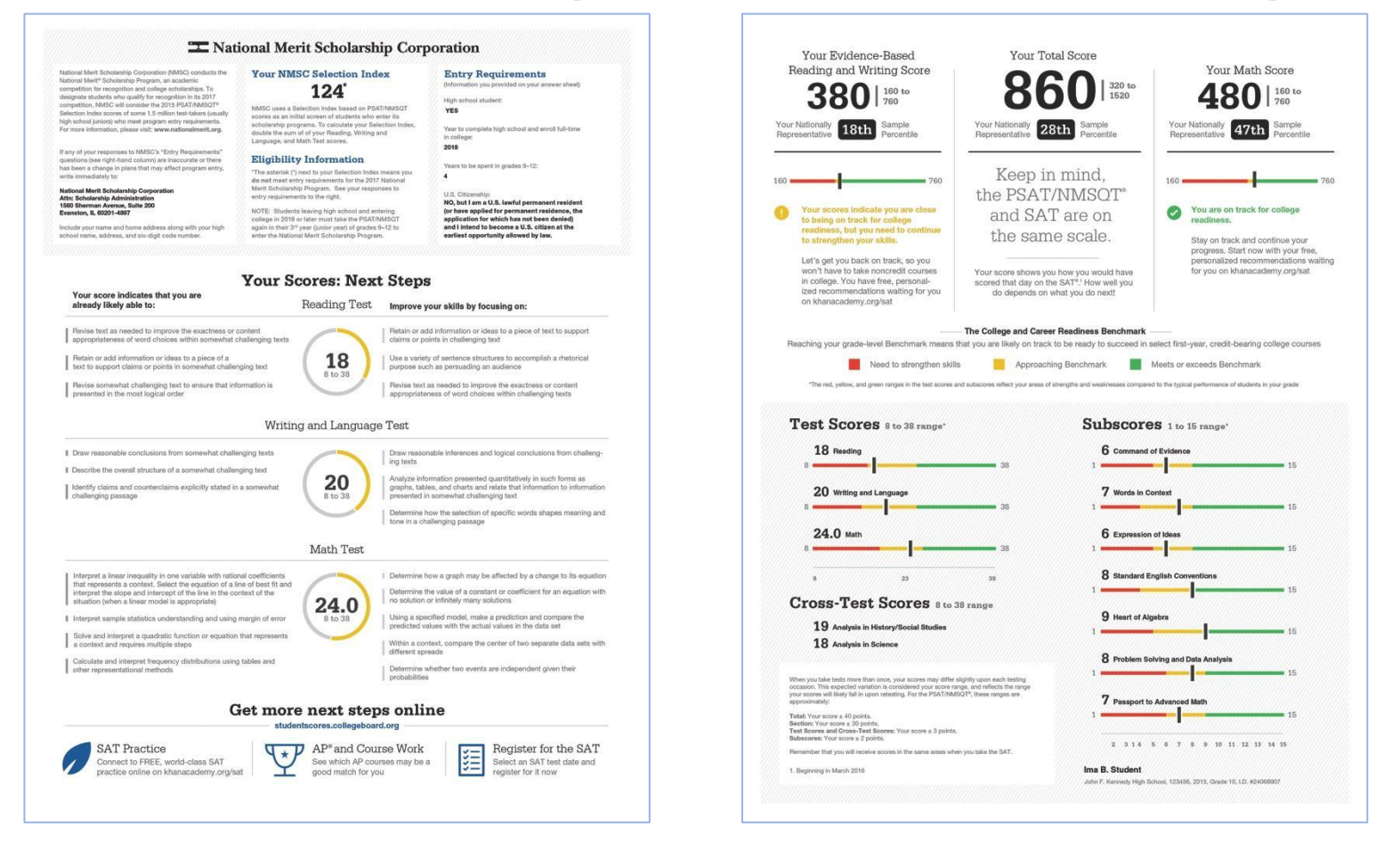

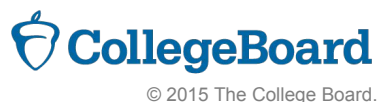

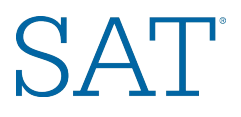

# Student Score Report (Educator Version)

- Reports individual student scores
- Lists student performance on all assessments taken over time
- Shows projection of next year's scores
- Identifies whether the student is likely to succeed in AP<sup>®</sup> and links to the AP Potential<sup>™</sup> tool
- Links to detailed score reporting, including test, cross-test, and subscores

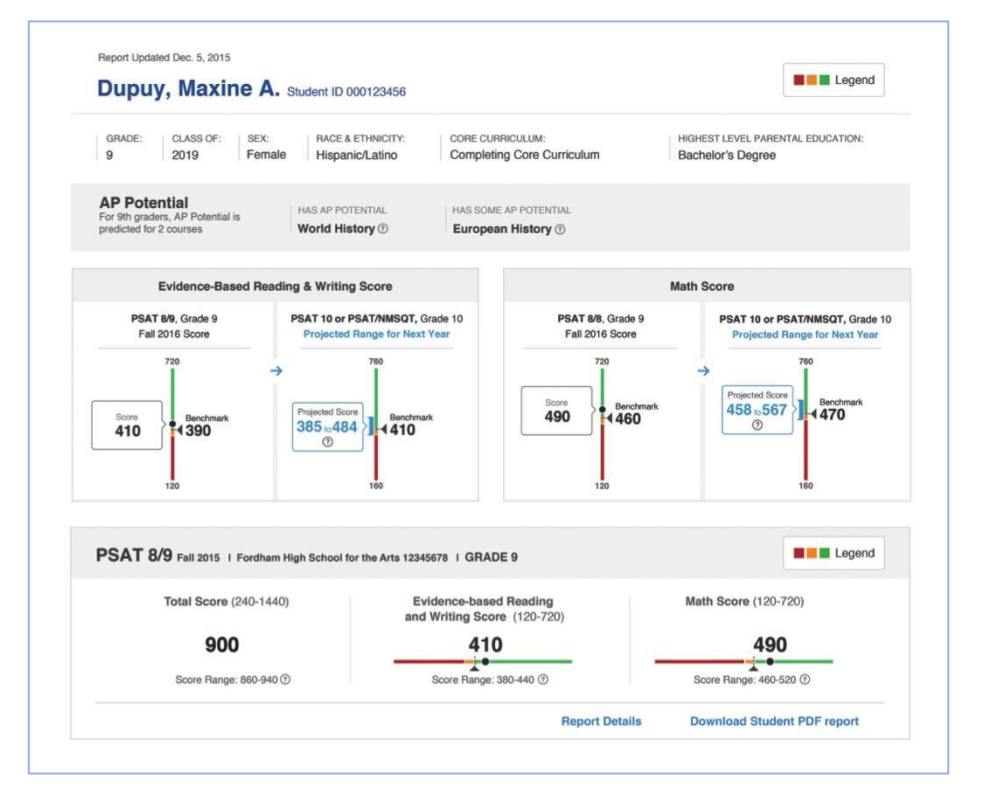

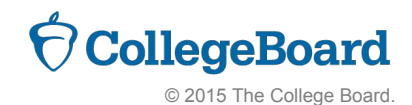

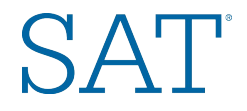

# **Using the Student Score Report**

Use projection information in the report to categorize students based on the likelihood of meeting the benchmark.

- For those who need to strengthen skills to meet college and career benchmarks, develop an acceleration plan.
- For students who are **close to meeting the benchmark**, click through to the PDF version of the Student Report to identify particular areas to practice.

For students who have **met or exceeded the benchmark**, ensure students are taking challenging courses, including Advanced Placement<sup>®</sup>, and provide challenging assignments to expand on their knowledge and skills.

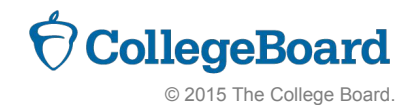

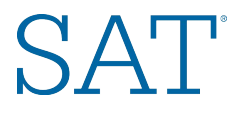

# Making Information Work for You and Your Students

- 1. Determine students' current status.
- 2. Set attainable goals toward meeting/ exceeding benchmarks.
- 3. Guide students to targeted practice.
- 4. Measure progress.
- 5. Meet the benchmark!

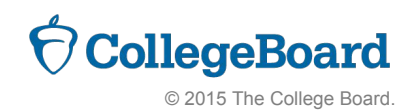

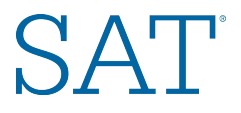

# **Reports to Inform Curriculum: Scores by Institution Report**

Reports scores for all students in school

- Reports each administration, assessment, grade
- Provides district/state aggregate comparison information

Filters by demographics such as race/ethnicity, gender

Groups students into smaller, custom groups for analysis

- "My Section 1 ELA"
- "Students in Tutoring Program"

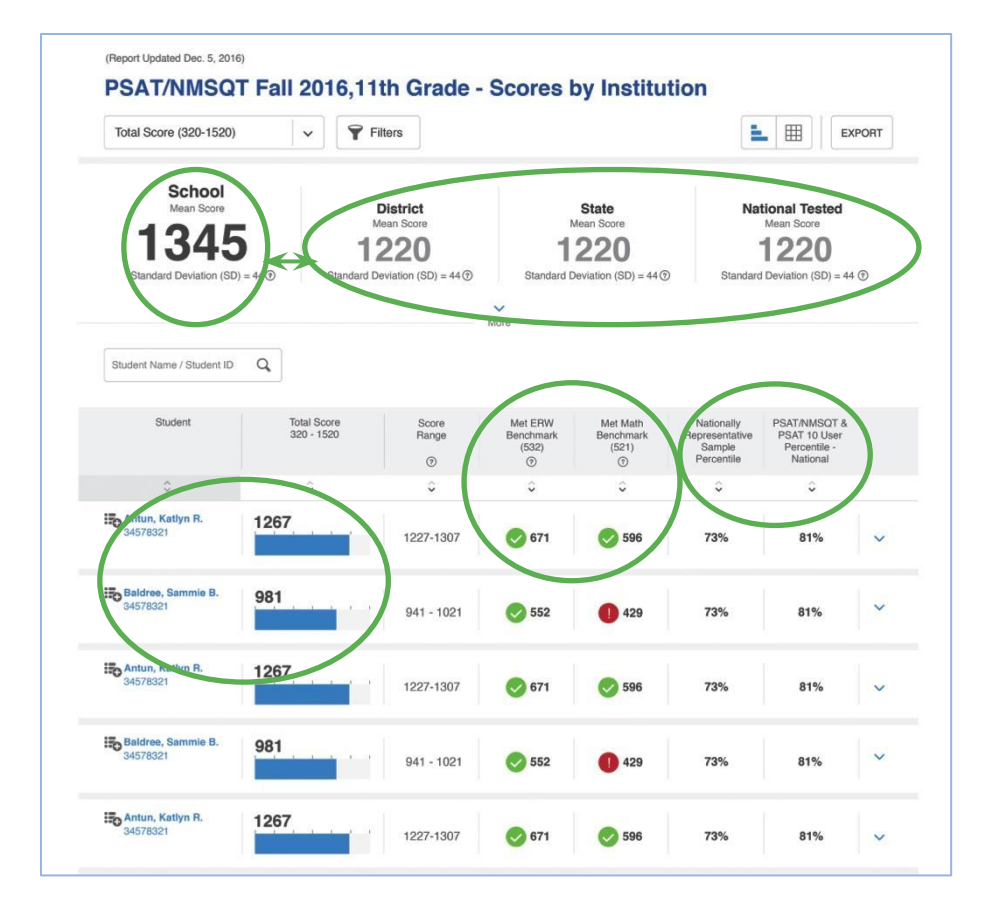

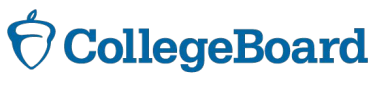

NOTE: All reports are subject to change and should not be considered final.

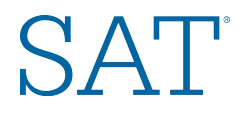

# **Instructional Planning Report**

- Provides breakout of student performance in section scores, test scores, cross-test scores, and subscores:
  - Need to strengthen skills (red)
  - Approaching benchmark (yellow)
  - Meets or exceeds benchmark (green)
- Lists students in each performance group (school-level only)
- Links to state standards aligned to subscores
- Drills through to Question Analysis report
- Exports reports to PDF or .xls files

| Filters                                        | All Score (EWR Related and Math Related)  |                      |                          |                 | EXPORT                                                                                |                                                   |
|------------------------------------------------|-------------------------------------------|----------------------|--------------------------|-----------------|---------------------------------------------------------------------------------------|---------------------------------------------------|
| ction S                                        | Scores (160                               | I - 760)             |                          |                 |                                                                                       | E E Legend                                        |
| Evidence-based Reading & Writing $\odot$       |                                           |                      |                          |                 | Mean score <b>523</b><br>Standard Deviation (SD) = 44 ③                               |                                                   |
|                                                | Need to Strengthen Skills                 |                      | Approaching Benchmark    |                 | Meets or Exceeds Benchmark                                                            |                                                   |
| School<br>District<br>State<br>National Tested | 28%                                       | 280,000 Test takers  | 28%                      | 230 Test takers | 28% 24% 24% 24% 24% 25% 26% 26% 26% 26% 26% 26% 26% 26% 26% 26                        | 200,000 Test takers                               |
| See Students in                                | Each Performance                          | Group See Question A | alysis Report            |                 |                                                                                       |                                                   |
| Math 💿                                         | Need to Strengthen Skills                 |                      |                          | Benchmark       | Mean score <b>523</b><br>Standard Deviation (SD) = 44 ①<br>Meets or Exceeds Benchmark |                                                   |
| School<br>District<br>State<br>National Tested | 20%                                       | 280,000 Test takers  | <b>28%</b><br>24%<br>15% | 230 Test takers | <b>58%</b><br>24%<br>15%                                                              | 200,000 Test takers                               |
| See Students in                                | Each Performance                          | Group See Question A | nalysis Report           |                 |                                                                                       |                                                   |
|                                                |                                           |                      |                          |                 |                                                                                       |                                                   |
| st Sco                                         | <b>'es</b> (8 - 38)                       |                      |                          |                 |                                                                                       | Egend                                             |
| st Sco<br>Reading                              | <b>'ES</b> (8 - 38)                       |                      |                          |                 | Stand                                                                                 | Mean score <b>31</b><br>Iard Deviation (SD) = 6 ③ |
| st Scol                                        | 7 <b>CS</b> (8 - 38)<br>D<br>Need to Stre | ngthen Skills        | Approaching              | Benchmark       | Stand<br>Meets or Exc                                                                 | Mean score 31<br>lard Deviation (SD) = 6 ③        |

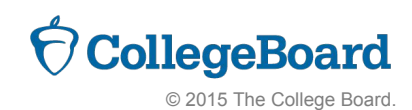

# SAT

# Using the Instructional Planning Report

- 1. Determine areas in **which students are meeting and exceeding** college and career readiness benchmarks.
- 2. Compare areas to curriculum pacing maps, instructional strategies, and common assessments.
- 3. Consider what is helping students to be successful in these areas:
  - 1. Time-on-task?
  - 2. Spiraled learning opportunities?
  - 3. Questions align to those used on common assessments for practice?
- 4. Compare these processes with those in content areas in which students are less successful as indicated by the reports. Identify possible processes for improvement in less successful areas.
- 5. Collaborate to design common activities, assignments, and assessments that build skills from year to year.

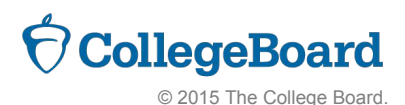

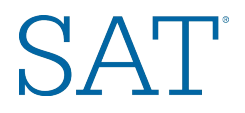

# **Question Analysis Report**

- Provides performance, by question
- For disclosed forms:\*
  - Provides individual answer choice performance
  - Links to actual question content (including answer explanations)
- For nondisclosed forms:\*
  - Provides percent correct/incorrect
  - Does not provide question content
- Links to individual student performance
- Links to subscores and state standards aligned to subscores

\*PSAT<sup>™</sup> 8/9 is a nondisclosed form in 2015-16. PSAT<sup>™</sup> 10 and April SAT<sup>®</sup> School Day are disclosed forms.

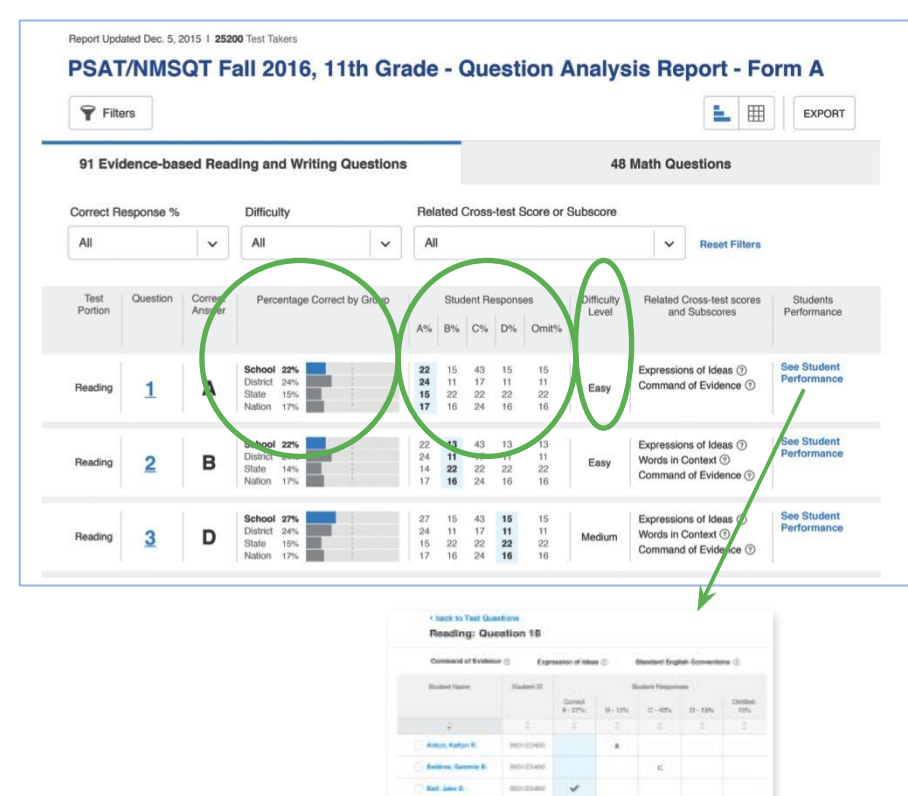

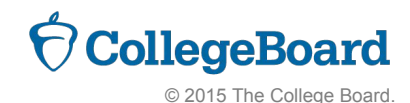

NOTE: All reports are subject to change and should not be considered final.

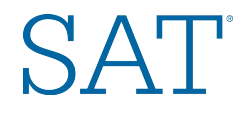

# **Using the Question Analysis Report**

Understand what each question reveals about student learning.

- Consider whether students struggle with particular types of questions.
- Diagnose errors in student choices by understanding the distractors.

Use difficulty indicators to determine the level of question with which students are struggling.

- All types: Are students exposed to this content in class?
- Hard questions: How can you raise the level of challenge in class?

Look for opportunities for skill reinforcement in science and social studies courses.

- Identify questions linked to the cross-test scores.
- Ensure students have the opportunity to practice analysis skills in content-area courses.

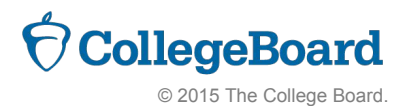

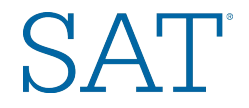

### **Reflection/Self-Assessment**

### Teachers

- How can you use SAT<sup>®</sup> Suite score reports to create intervention and support strategies for your students? To inform your instruction?
- 2. How can departments or Professional Learning Communities use SAT Suite reports to inform curriculum and instruction?
- 3. How can your course teams use SAT score reports to inform your collaboration, designing of common activities, assignments, and assessments?

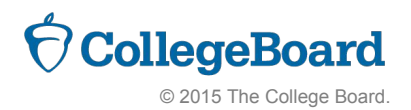